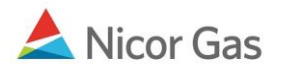

# **Contract Menu – Create Affidavit**

#### **Purpose:**

The purpose of this document is to provide detailed instructions for a Nicor Gas Nomination System administrator to create affidavits for single account end users, group end users, and customer select groups. An affidavit allows a supplier to nominate on behalf of an end user.

Note: If a field is required to be completed, the field name is **bold**.

#### Instructions:

#### **Single Account End Users**

- 1. Select Contract in the Main Menu.
- 2. Select Affidavit in the Sub-menu.
- 3. Click the **Create** button.

| Company V<br>Contract | Contract <b>Fromina</b> t<br>Path Affidavit | on Reports              | Logout |
|-----------------------|---------------------------------------------|-------------------------|--------|
| Affida∨it Searc       | h 🥆                                         |                         |        |
| Nominating Comp       | any :                                       | 2222 >> #1 Gas Supply 🐱 |        |
| Customer Comp         | any :                                       |                         |        |
| Contract :            |                                             | Name                    |        |
| Search                | Clear C                                     | reate                   |        |

4. The Create Affidavit page will display.

| Create Affida∨it     |                                |
|----------------------|--------------------------------|
| Nominating Company : | 2222 >> #1 Gas Supply          |
| * Customer Company : | 222222222 >> Millikin End User |
| Contract :           | 10009 >> 22222222@ANR 💌 🔲 Name |
| Start Date :         | 07/01/2008                     |
| End Date :           |                                |
| Clear Save           | Cancel                         |

| Field            | Function                                                                          |
|------------------|-----------------------------------------------------------------------------------|
| Nominating       | Displays your company information.                                                |
| Company          |                                                                                   |
| Customer Company | Enter the 10 digit Transportation ID of the individual end user for which you     |
|                  | are nominating. Press the Tab key on your keyboard. Note: The customer            |
|                  | name will not display.                                                            |
| Contract         | Select the contract that pertains to this affidavit. The naming convention for    |
|                  | the contract is: 5 digit Contract Code of End User Company >> 10 Digit End        |
|                  | User Transportation ID @Pipeline. Ex: 10002 >> 2222222222 @ANR                    |
| Start Date       | Enter the start date for this affidavit.                                          |
| End Date         | Enter the end date that this affidavit will be effective. Note: This field is not |
|                  | required. Leave the field blank to keep this affidavit effective for an extended  |
|                  | period of time.                                                                   |

- 5. To clear the information that has been entered, click the **Clear** button.
- 6. To cancel entry, click the **Cancel** button.
- 7. To save the current affidavit, click the **Save** button. The message "Agency Agreement relationship saved successfully" will display.

| Affīda∨it Search                                    |        |          |  |
|-----------------------------------------------------|--------|----------|--|
| Nominating Company :                                |        | 💌 🗖 Name |  |
| * Customer Company :                                |        | 💌 🗖 Name |  |
| Contract :                                          |        | 💌 🗆 Name |  |
| Search Clear                                        | Create | l        |  |
| * Agency Agreement relationship saved successfully. |        |          |  |

- 8. A contract has been created between the end user and your company. To view the contract, click Contract in the main menu.
- 9. Select the pipeline and click the **Search** button.

| Company VContract<br>Contract Path | Affidavit                 |         |  |  |  |
|------------------------------------|---------------------------|---------|--|--|--|
| Contract Search                    |                           |         |  |  |  |
| Pipeline :                         | ANR Pipeline 💌 🗸          |         |  |  |  |
| Company :                          | 2222 >> #1 Gas Supply 🛛 😽 |         |  |  |  |
| Contract Type :                    | ✓                         |         |  |  |  |
| Contract :                         | □ Name                    |         |  |  |  |
| OCommencement                      | From                      | Through |  |  |  |
| ⊙ Effective                        |                           |         |  |  |  |
| ○ Termination                      |                           |         |  |  |  |
| Search                             | ar Save Defaults          |         |  |  |  |

10. The contracts associated with the pipeline will display at the bottom of the page.

| Contract Code | Name                         | Company Name  | Pipeline | Contract Type | Start Date | End Date |   |
|---------------|------------------------------|---------------|----------|---------------|------------|----------|---|
| 100092222     | 2222 to 22222222@ANR         | #1 Gas Supply | 5        | Pool-EV       | 7/1/2008   |          | Q |
| 2222EXT5      | 2222 Pipeline Contract @ ANR | #1 Gas Supply | 5        | Ext-Pool      | 6/2/2008   |          | Q |

| Field         | Function                                                                      |
|---------------|-------------------------------------------------------------------------------|
| Contract Code | Displays the Contract Code for the path. The naming convention is: 5 digit    |
|               | end user contract code + Your 4 digit Broker Number. Ex: 100092222            |
| Contract Name | Displays the contract name for the contract. The naming convention for the    |
|               | contract name is: Your 4 digit Broker Number to 10 digit End User             |
|               | Transportation ID @Pipeline. Ex: 2222 to 222222222 @ANR                       |
| Company Name  | Displays your company name.                                                   |
| Pipeline      | Displays Pipeline Number.                                                     |
| Contract Type | Displays the type of contract. The contract type for Single Account End Users |
|               | is Pool-EU (Pool to End User).                                                |
| Start Date    | Displays the start date of contract.                                          |
| End Date      | Displays the end date of contract.                                            |

- 11. The nomination (transaction) path has also been created. To view the path, click Contract in the Main Menu and Path in the Sub-menu.
- 12. Select the pipeline and click the **Search** button.

| Company<br>Contract | ▼ Contract Acmination Reports<br>Path Affidavit |
|---------------------|-------------------------------------------------|
| Path Search         |                                                 |
| Pipeline :          | ANR Pipeline                                    |
| Company :           | 2222 >> #1 Gas Supply 🗹                         |
| Contract :          | ✓                                               |
| Point :             |                                                 |
| Status :            | Active 💌                                        |
| Path Name :         |                                                 |
| Search              | Clear Create Save Defaults                      |

13. The paths associated with this pipeline will display at the bottom of the page.

| Path Name              | Contract Code | Contract Name         | Company Name  | Fuel Category | Start Date End Date |       |
|------------------------|---------------|-----------------------|---------------|---------------|---------------------|-------|
| 2222Pool5->10009@NGEUP | 100092222     | 2222 to 222222222@ANR | #1 Gas Supply |               | 7/1/2008            | 0 × 🛐 |
| 2222Pool5->1111Pool5   | 2222TT5       | 2222TitleTransfer@ANR | #1 Gas Supply |               | 7/3/2008            | 1 x 🛐 |

| Field         | Function                                                                   |
|---------------|----------------------------------------------------------------------------|
| Path Name     | Displays the Path Name for Nominating. The naming convention is: Your 4    |
|               | digit Broker Number + Pool + Pipeline Code->5 digit end user contract code |
|               | @NGEUP. Ex: 2222Pool5->10009@NGEUP                                         |
| Contract Code | Displays the Contract Code for the path. The naming convention is: 5 digit |
|               | end user contract code + Your 4 digit Broker Number. Ex: 100092222         |
| Contract Name | Displays the contract name for the contract. The naming convention for the |
|               | contract name is: Your 4 digit Broker Number to 10 digit End User          |
|               | Transportation ID @ Pipeline. Ex: 2222 to 222222222 @ ANR                  |
| Company Name  | Displays your company name.                                                |
| Fuel Category | This field is not currently being used.                                    |
| Start Date    | Displays the start date of path.                                           |
| End Date      | Displays the end date of path.                                             |

### Adding the Company Name to the Path

- 1. Navigate to the Path Search Result page.
- 2. Click the "pencil" icon.

| Path Search Result                               |                  |                             |                  |                  |               |      |        |
|--------------------------------------------------|------------------|-----------------------------|------------------|------------------|---------------|------|--------|
| Pipeline : NGPL Pipeline<br>Contract :           | Point :          | Type :                      |                  | Status :         | Active        |      |        |
|                                                  |                  |                             |                  |                  | Cancel        |      |        |
| Path Name                                        | Contract<br>Code | Contract Name               | Company<br>Name  | Fuel<br>Category | Start<br>Date | En   | d Date |
| 2222Pool3->00100@NGEUP                           | 001002222        | 2222 to 0000000000<br>@NGPL | #1 Gas<br>Supply |                  | 8/1/2008      | -    | _      |
| 2222Pool3->1111POOL3                             | 2222TT3          | 2222 TitleTransfer<br>@NGPL | #1 Gas<br>Supply |                  | 7/17/2008     | 6/25 | 5/2008 |
| 2222Pool3->7777POOL3                             | 2222TT3          | 2222 TitleTransfer<br>@NGPL | #1 Gas<br>Supply |                  | 7/17/2008     | 6/25 | 5/2008 |
| 2222Pool3->C9400@NGEUP (Customer Select Company) | C94002222        | 2222 to 789400<br>@NGPL     | #1 Gas<br>Supply |                  | 8/22/2008     |      |        |
| 2222Pool3->G1114@NGEUP (End User Group Name)     | G11142222        | 2222 to G1114<br>@NGPL      | #1 Gas<br>Supply |                  | 8/1/2008      |      |        |

- 3. The Update Path page will display.
- 4. Enter the Customer Select Group name into the Package ID.
- 5. Click the Save button.

| Update Path      |                                                                     |
|------------------|---------------------------------------------------------------------|
| Pipeline :       | NGPL Pipeline                                                       |
| Company :        | 2222 >> #1 Gas Supply 🛃                                             |
| Contract :       | 001002222 >> 2222 to 000000000 @NGPL 💌                              |
| Receipt Point :  | 2222Pool3 🕑 2222 POOL @NGPL 🔽 UpK :                                 |
| Delivery Point : | NGEUP Nicor Gas End User Point @NGPL DnK : 00100 >> 000000000 @NGPL |
| Fuel Category :  |                                                                     |
| Path Name :      | 2222Pool3->00100@NGEUP Package ID : SA End User Name                |
| Start Date :     | 08/01/2008 End Date :                                               |
| Status : /       | Active 😒                                                            |
| Save             | Save & Copy & Copy & Save Cancel                                    |

6. The company name will display on the Path Search Result page.

| * Path record saved successfully                 |                  |                             |                  |                  |               |           |   |   |   |
|--------------------------------------------------|------------------|-----------------------------|------------------|------------------|---------------|-----------|---|---|---|
| Path Name                                        | Contract<br>Code | Contract Name               | Company<br>Name  | Fuel<br>Category | Start<br>Date | End Date  |   |   |   |
| 2222Pool3->00100@NGEUP (SA End User Name)        | 001002222        | 2222 to 0000000000<br>@NGPL | #1 Gas<br>Supply |                  | 8/1/2008      |           | Ø | ж | ð |
| 2222Pool3->1111POOL3                             | 2222TT3          | 2222 TitleTransfer<br>@NGPL | #1 Gas<br>Supply |                  | 7/17/2008     | 6/25/2008 | Ø | ж | ð |
| 2222Pool3->7777POOL3                             | 2222TT3          | 2222 TitleTransfer<br>@NGPL | #1 Gas<br>Supply |                  | 7/17/2008     | 6/25/2008 | Ø | ж | ð |
| 2222Pool3->C9400@NGEUP (Customer Select Company) | C94002222        | 2222 to 789400<br>@NGPL     | #1 Gas<br>Supply |                  | 8/22/2008     |           | Ø | ж | ð |
| 2222Pool3->G1114@NGEUP (End User Group Name)     | G11142222        | 2222 to G1114<br>@NGPL      | #1 Gas<br>Supply |                  | 8/1/2008      |           | Ø | Ж | ð |

7. The name will also display as part of the path on the Nomination Result page.

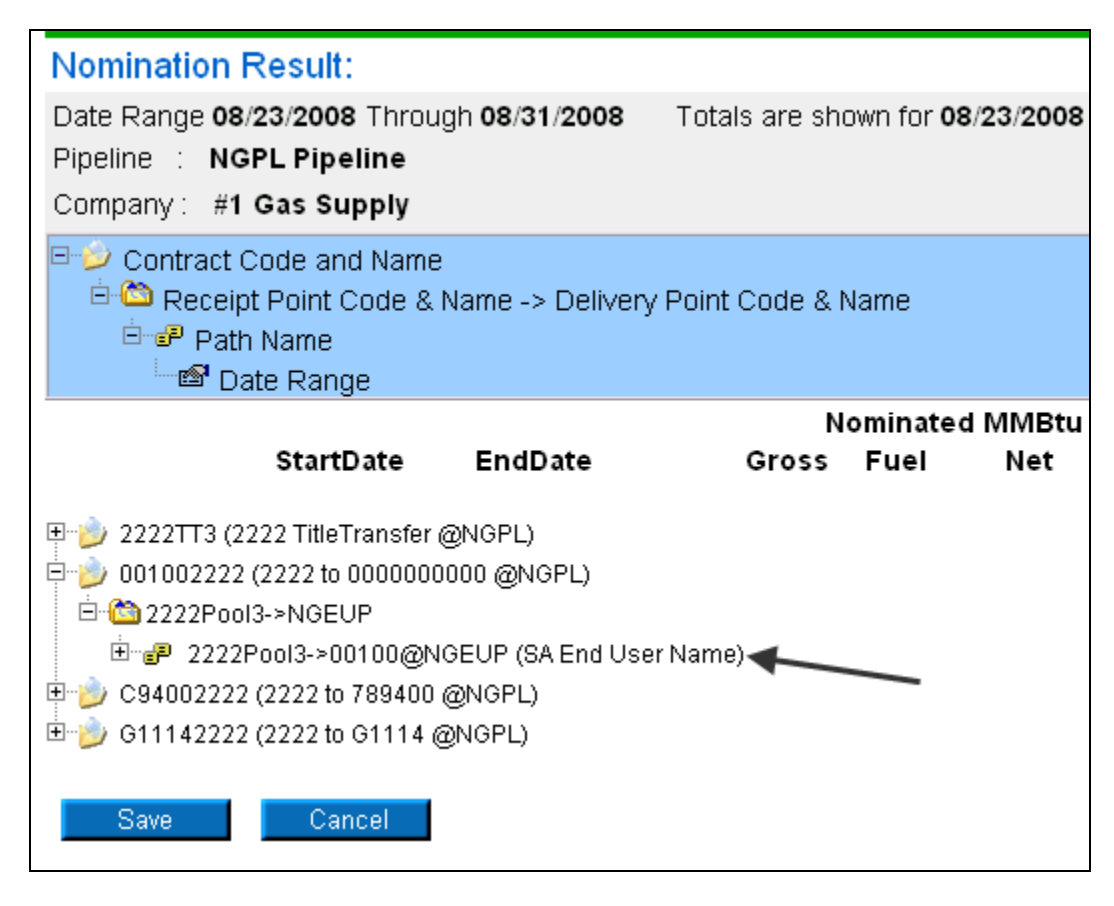

### **End User Group**

- 1. Select Contract in the Main Menu.
- 2. Select Affidavit in the Sub-menu.
- 3. Click the **Create** button.

Nicor Gas Nomination System

| Company Contract Non | ination Reports         | Logout |
|----------------------|-------------------------|--------|
| Affidavit Search     |                         |        |
| Nominating Company : | 2222 >> #1 Gas Supply 🕑 |        |
| Customer Company :   |                         |        |
| Contract :           | Name                    |        |
| Search Clear         | Create                  |        |

4. The Create Affidavit page will display.

| Create Affida∨it     |                                  |
|----------------------|----------------------------------|
| Nominating Company : | 2222 >> #1 Gas Supply 🔛          |
| Customer Company :   | G1114 >> Miller End User Group 💌 |
| Contract :           | G1114>>> 1114 @ANR 💌 🗖 Name      |
| Start Date :         | 07/09/2008                       |
| End Date :           |                                  |
| Save Cancel          |                                  |

| Field                   | Function                                                                          |
|-------------------------|-----------------------------------------------------------------------------------|
| Nominating              | Displays your company information.                                                |
| Company                 |                                                                                   |
| <b>Customer Company</b> | Enter G + the 4 digit Transportation ID of the end user group for which you are   |
|                         | nominating. Press the Tab key on your keyboard. Note: The customer name           |
|                         | will not display.                                                                 |
| Contract                | Select the contract that pertains to this affidavit. The naming convention for    |
|                         | the contract is: $G + 4$ digit transportation code of end user group >> 4 digit   |
|                         | transportation code of end user group @ Pipeline.                                 |
|                         | Ex: G1234 >> 1234 @ANR                                                            |
| Start Date              | Enter the start date for this affidavit.                                          |
| End Date                | Enter the end date that this affidavit will be effective. Note: This field is not |
|                         | required. Leave the field blank to keep this affidavit effective for an extended  |
|                         | period of time.                                                                   |

- 5. To clear the information that has been entered, click the **Clear** button.
- 6. To cancel entry, click the **Cancel** button.
- 7. To save the current affidavit, click the **Save** button. The message "Agency Agreement relationship saved successfully" will display.

| Affida∨it Search                   |                    |          |
|------------------------------------|--------------------|----------|
| Nominating Company :               |                    | 💌 🗖 Name |
| * Customer Company :               |                    | 💌 🗖 Name |
| Contract :                         |                    | 💌 🗆 Name |
| Search Clear                       | Create             |          |
| * Agency Agreement relationship sa | ived successfully. |          |

- 8. A contract has been created between the end user and your company. To view the contract, click Contract in the main menu.
- 9. Select the pipeline and click the **Search** button.

| Company      | ▼ Contrac | Nomination     | Reports  |         |     |
|--------------|-----------|----------------|----------|---------|-----|
| Contract     | Path      | Affidavít      |          |         |     |
| Contract Se  | arch      |                |          |         |     |
| Pipeline :   |           | ANR Pipeline   | <b>~</b> |         |     |
| Company :    |           | 2222 >> #1 Gas | Supply 😽 |         |     |
| Contract Typ | e:        |                | ¥        |         |     |
| Contract :   |           |                | 🗌 🗌 Name |         |     |
| OCommence    | ement     | From           |          | Through |     |
| ⊙ Effective  | /         |                |          |         | 112 |
| 🔾 Terminatio | n/        |                |          |         |     |
| Search       | Cle       | ear Save       | Defaults |         |     |

10. The contracts associated with the pipeline will display at the bottom of the page.

| Contract Code | Name                         | Company Name  | Pipeline | Contract Type | Start Date | End Date  |   |
|---------------|------------------------------|---------------|----------|---------------|------------|-----------|---|
| 100092222     | 2222 to 222222222@ANR        | #1 Gas Supply | 5        | Pool-EU       | 7/1/2008   |           | Q |
| 2222EXT5      | 2222 Pipeline Contract @ ANR | #1 Gas Supply | 5        | Ext-Pool      | 6/2/2008   |           | Q |
| 2222TT2       | 2222TitleTransfer@NNG        | #1 Gas Supply | 2        | TTT           | 6/24/2008  | 6/24/2009 | Q |
| 2222TT3       | 2222TitleTransfer@NGPL       | #1 Gas Supply | 3        | TTT           | 6/25/2008  | 6/25/2009 | Q |
| 2222TT5       | 2222TitleTransfer@ANR        | #1 Gas Supply | 5        | TTT           | 6/2/2008   |           | Q |
| F9087         | F2222-080705-231             | #1 Gas Supply | 9        | OTHR          | 7/1/2008   |           | Q |
| G11142222     | 2222 to 1114 @ANR            | #1 Gas Supply | 5        | Pool-EV       | 7/9/2008   |           | Q |

| Field         | Function                                                                      |
|---------------|-------------------------------------------------------------------------------|
| Contract Code | Displays the Contract Code for the path. The naming convention is: $G + 4$    |
|               | digit Transportation ID of End User Group + Your 4 digit Broker Number.       |
|               | Ex: G11142222                                                                 |
| Contract Name | Displays the contract name for the contract. The naming convention for the    |
|               | contract name is: Your 4 digit Broker Number to 4 digit End User Group        |
|               | Transportation ID @Pipeline. Ex: 2222 to 1114 @ANR                            |
| Company Name  | Displays your company name.                                                   |
| Pipeline      | Displays Pipeline Number.                                                     |
| Contract Type | Displays the type of contract. The contract type for End User Groups is Pool- |
|               | EU (Pool to End User).                                                        |
| Start Date    | Displays the start date of contract.                                          |
| End Date      | Displays the end date of contract.                                            |

- 11. The nomination (transaction) path has also been created. To view the path, click Contract in the Main Menu and Path in the Sub-menu.
- 12. Select the pipeline and click the **Search** button.

| Company V<br>Contract P | Contract Alcinination Reports |
|-------------------------|-------------------------------|
| Path Search             |                               |
| Pipeline :              | ANR Pipeline                  |
| Company :               | 2222 >> #1 Gas Supply 🕑       |
| Contract :              | ~                             |
| Point :                 |                               |
| Status :                | Active 💌                      |
| Path Name :             |                               |
| Search                  | Clear Create Save Defaults    |

13. The paths associated with this pipeline will display at the bottom of the page.

| Path Name              | Contract Code | Contract Name                | Company Name  | Fuel Category | Start Date | End Date |   |     |   |
|------------------------|---------------|------------------------------|---------------|---------------|------------|----------|---|-----|---|
| 2222Pool5->10009@NGEUP | 100092222     | 2222 to 222222222@ANR        | #1 Gas Supply |               | 7/1/2008   |          | Ø | Ж 🛐 | 1 |
| 2222Pool5->1111Pool5   | 2222TT5       | 2222TitleTransfer@ANR        | #1 Gas Supply |               | 7/3/2008   |          | Ø | ቆ 📑 | 1 |
| 2222Pool5->G1114@NGEUP | G11142222     | 2222 to 1114 @ANR            | #1 Gas Supply |               | 7/9/2008   |          | Ø | ቆ 🛅 | I |
| UPSCON@EXTP->2222Pool5 | 2222EXT5      | 2222 Pipeline Contract @ ANR | #1 Gas Supply |               | 7/1/2008   |          | Ø | ж 🗊 | 1 |

| Field         | Function                                                                    |
|---------------|-----------------------------------------------------------------------------|
| Path Name     | Displays the Path Name for Nominating. The naming convention is: Your       |
|               | Broker Number + Pool + 5-> G + 4 Digit End User Group Transportation ID     |
|               | @NGEUP. Ex: 2222Pool5>G1114@NGEUP                                           |
| Contract Code | Displays the Contract Code for that path. The naming convention is: $G + 4$ |
|               | Digit End User Group Transportation ID + Your 4 digit Broker Number.        |
|               | Ex: G11142222                                                               |
| Contract Name | Displays the contract name for the contract. The naming convention for the  |
|               | contract name is: Your 4 digit Broker Number to 4 digit End User Group      |
|               | Transportation ID @Pipeline. Ex: 2222 to 1114 @ANR                          |
| Company Name  | Displays your company name.                                                 |
| Fuel Category | This field is not currently being used.                                     |
| Start Date    | Displays the start date of path.                                            |
| End Date      | Displays the end date of path.                                              |

### Adding the Company Name to the Path

- 1. Navigate to the Path Search Result page.
- 2. Click the "pencil" icon.

| Path Search Result                               |                  |                             |                  |                  |               |          |    |
|--------------------------------------------------|------------------|-----------------------------|------------------|------------------|---------------|----------|----|
| Pipeline : NGPL Pipeline<br>Contract :           | Point :          | Type :                      |                  | Status :         | Active        |          |    |
|                                                  |                  |                             |                  |                  | Cancel        |          |    |
| Path Name                                        | Contract<br>Code | Contract Name               | Company<br>Name  | Fuel<br>Category | Start<br>Date | End Da   | te |
| 2222Pool3->00100@NGEUP (                         | 001002222        | 2222 to 0000000000<br>@NGPL | #1 Gas<br>Supply |                  | 8/1/2008      |          |    |
| 2222Pool3->1111POOL3                             | 2222TT3          | 2222 TitleTransfer<br>@NGPL | #1 Gas<br>Supply |                  | 7/17/2008     | 6/25/200 | 8  |
| 2222Pool3->7777POOL3                             | 2222TT3          | 2222 TitleTransfer<br>@NGPL | #1 Gas<br>Supply |                  | 7/17/2008     | 6/25/200 | 8  |
| 2222Pool3->C9400@NGEUP (Customer Select Company) | C94002222        | 2222 to 789400<br>@NGPL     | #1 Gas<br>Supply |                  | 8/22/2008     |          |    |
| 2222Pool3->G1114@NGEUP (                         | G11142222        | 2222 to G1114<br>@NGPL      | #1 Gas<br>Supply |                  | 8/1/2008      |          |    |

- 3. The Update Path page will display.
- 4. Enter the End User Group name into the Package ID.
- 5. Click the Save button.

| Update Path      |                                                                 |
|------------------|-----------------------------------------------------------------|
| Pipeline :       | NGPL Pipeline                                                   |
| Company :        | 2222 >> #1 Gas Supply 😒                                         |
| Contract :       | G11142222 >> 2222 to G1114 @NGPL 📝                              |
| Receipt Point :  | 2222Pool3 📝 2222 POOL @NGPL 📝 UpK :                             |
| Delivery Point : | NGEUP Nicor Gas End User Point @NGPL DnK : G1114 >> G1114 @NGPL |
| Fuel Category :  |                                                                 |
| Path Name :      | 2222Pool3->G1114@NGEUP Package ID : End User Group Name         |
| Start Date :     | 08/01/2008 End Date :                                           |
| Status :         | Active V                                                        |
| X                |                                                                 |
| Save             | Save & Copy & Copy & Save Cancel                                |

6. The company name will display on the Path Search Result page.

| Path record saved successfully                   |                  |                             |                  |                  |               |           |   |   |   |
|--------------------------------------------------|------------------|-----------------------------|------------------|------------------|---------------|-----------|---|---|---|
| Path Name                                        | Contract<br>Code | Contract Name               | Company<br>Name  | Fuel<br>Category | Start<br>Date | End Date  |   |   |   |
| 2222Pool3->00100@NGEUP                           | 001002222        | 2222 to 0000000000<br>@NGPL | #1 Gas<br>Supply |                  | 8/1/2008      |           | Ø | Ж | ð |
| 2222Pool3->1111POOL3                             | 2222TT3          | 2222 TitleTransfer<br>@NGPL | #1 Gas<br>Supply |                  | 7/17/2008     | 6/25/2008 | Ø | Ж | ð |
| 2222Pool3->7777POOL3                             | 2222TT3          | 2222 TitleTransfer<br>@NGPL | #1 Gas<br>Supply |                  | 7/17/2008     | 6/25/2008 | Ø | Ж | ð |
| 2222Pool3->C9400@NGEUP (Customer Select Company) | C94002222        | 2222 to 789400<br>@NGPL     | #1 Gas<br>Supply |                  | 8/22/2008     |           | Ø | Ж | ð |
| 2222Pool3->G1114@NGEUP (End User Group Name)     | G11142222        | 2222 to G1114<br>@NGPL      | #1 Gas<br>Supply |                  | 8/1/2008      |           | Ø | Ж | ì |

7. The name will also display as part of the path on the Nomination Result page.

| Nomination Result:                                                                                                    |                                        |  |  |  |  |  |  |  |
|----------------------------------------------------------------------------------------------------|----------------------------------------|--|--|--|--|--|--|--|
| Date Range 08/23/2008 Through 08/31/2008 Pipeline Company : #1 Gas Supply                                                                                                    | Totals are shown for <b>08/23/2008</b> |  |  |  |  |  |  |  |
| <ul> <li>Contract Code and Name</li> <li>Contract Code and Name</li> <li>Receipt Point Code &amp; Name -&gt; Delivery</li> <li>Path Name</li> <li>Mate Range</li> </ul>                                                                                                    | Point Code & Name                      |  |  |  |  |  |  |  |
|                                                                                                    | Nominated MMBtu                        |  |  |  |  |  |  |  |
| StartDate EndDate                                                                                                    | Gross Fuel Net                         |  |  |  |  |  |  |  |
| StartDate     EndDate     Gross     Fuel     Net <ul> <li>             2222TT3 (2222 TitleTransfer @NGPL)         </li> <li>             001002222 (2222 to 000000000 @NGPL)         </li> <li>             C94002222 (2222 to 789400 @NGPL)         </li> <li>             G11142222 (2222 to 61114 @NGPL)         </li> <li>             2222Pool3-&gt;NGEUP         </li> <li>             2222Pool3-&gt;G1114@NGEUP (End User Group Name)         </li> </ul> <li>         Save         <ul> <li>             Cancel         </li> </ul> </li> |                                        |  |  |  |  |  |  |  |

## **Customer Select Group**

- 1. Select Contract in the Main Menu.
- 2. Select Affidavit in the Sub-menu.
- 3. Click the **Create** button.

| Company Contract<br>Contract Path | Affidavit               | Logout |
|-----------------------------------|-------------------------|--------|
| Affida∨it Search                  |                         |        |
| Nominating Company :              | 2222 >> #1 Gas Supply 🔛 |        |
| Customer Company :                |                         |        |
| Contract :                        | Name                    |        |
| Search Clear                      | Create                  |        |

4. The Create Affidavit page will display.

| Create Affida∨it     |                                 |
|----------------------|---------------------------------|
| Nominating Company : | 0818 >> Direct Energy 💌         |
| Customer Company :   | 109400 >> Dave's CSEL Company 💌 |
| Contract :           | C9400 >> 109400 @ANR 💌 🗖 Name   |
| Start Date :         | 07/07/2008                      |
| End Date :           |                                 |
| Save Cancel          |                                 |

| Field                   | Function                                                                          |
|-------------------------|-----------------------------------------------------------------------------------|
| Nominating              | Displays your company information.                                                |
| Company                 |                                                                                   |
| <b>Customer Company</b> | Enter the 6 digit CSEL Transportation ID for which you are nominating. Press      |
|                         | the <b>Tab</b> key on your keyboard. Note: The customer name will not display.    |
| Contract                | Select the contract that pertains to this affidavit. The naming convention for    |
|                         | the contract is: C + last 4 digits of CSEL transportation code >> 6 digit CSEL    |
|                         | transportation code @ Pipeline. Ex: C9400 >> 109400 @ANR                          |
| Start Date              | Enter the start date for this affidavit.                                          |
| End Date                | Enter the end date that this affidavit will be effective. Note: This field is not |
|                         | required. Leave the field blank to keep this affidavit effective for an extended  |
|                         | period of time.                                                                   |

- 5. To clear the information that has been entered, click the **Clear** button.
- 6. To cancel entry, click the **Cancel** button.
- 7. To save the current affidavit, click the **Save** button. The message "Agency Agreement relationship saved successfully" will display.

| Affidavit Search                  |                    |
|-----------------------------------|--------------------|
| Nominating Company :              | Name               |
| * Customer Company :              | Name               |
| Contract :                        | Name               |
| Search Clear                      | Create             |
| * Agency Agreement relationship s | aved successfully. |

8. A contract has been created between the end user and your company. To view the contract, click Contract in the main menu.

9. Select the pipeline and click the **Search** button.

| Company      | V Contra | ct A Nomination | Deports    |         |           |
|--------------|----------|-----------------|------------|---------|-----------|
| Contract     | Path     | Affidavit       |            |         |           |
| Contract Se  | arch     |                 |            |         |           |
| Pipeline :   |          | ANR Pipeline    | <b>~ ~</b> | <b></b> |           |
| Company :    |          | 2222 >> #1 Gas  | Supply 🔽   |         |           |
| Contract Typ | e:       |                 | ▼          |         |           |
| Contract :   |          |                 | 🗌 🗌 Name   |         |           |
| ○ Commence   | ement    | From            |            | Through |           |
| ⊙ Effective  | /        |                 |            |         | <b>!!</b> |
| 🔿 Terminatio | n        |                 |            |         |           |
| Search       | CI       | ear Save        | Defaults   |         |           |

10. The contracts associated with the pipeline will display at the bottom of the page.

| Contract Code | Name                         | Company Name  | Pipeline | Contract Type | Start Date | End Date |   |
|---------------|------------------------------|---------------|----------|---------------|------------|----------|---|
| 0818EXT5      | 0818 Pipeline Contract @ ANR | Direct Energy | 5        | Ext-Pool      | 7/1/2008   |          | Q |
| 0818TT5       | 0818 Title Transfer @ ANR    | Direct Energy | 5        | TTT           | 7/1/2008   |          | Q |
| 100050818     | 0818 to 0001606063@ANR       | Direct Energy | 5        | Pool-EV       | 7/10/2008  |          | Q |
| 100060818     | 0818 to 0001600712 @ANR      | Direct Energy | 5        | Pool-EU       | 7/8/2008   |          | Q |
| 100070818     | 0818 to 000167589@ANR        | Direct Energy | 5        | Pool-EV       | 7/1/2008   |          | Q |
| 102220818     | 0818 to 0001234567 @ANR      | Direct Energy | 5        | P-GCC         | 7/8/2008   |          | Q |
| C94000818     | 0818 to 109400 @ANR          | Direct Energy | 5        | P-GCC         | 7/8/2008   |          | Q |
| C94030818     | 0818 to 109403@ANR           | Direct Energy | 5        | P-GCC         | 7/9/2008   |          | Q |

| Field         | Function                                                                      |
|---------------|-------------------------------------------------------------------------------|
| Contract Code | Displays the Contract Code for the path. The naming convention is: C + last 4 |
|               | digits of CSEL Transportation ID + Your 4 digit Broker Number.                |
|               | Ex: C94000818                                                                 |
| Contract Name | Displays the contract name for the contract. The naming convention for the    |
|               | contract name is: Your 4 digit Broker Number to 6 digit CSEL Transportation   |
|               | ID @Pipeline. Ex: 0818 to 109400 @ANR                                         |
| Company Name  | Displays your company name.                                                   |
| Pipeline      | Displays Pipeline Number.                                                     |
| Contract Type | Displays the type of contract. The contract type for CSEL is Pool-GCC (Pool   |
|               | to Gas Customer Choice).                                                      |
| Start Date    | Displays start date of contract.                                              |
| End Date      | Displays end date of contract.                                                |

- 11. The nomination (transaction) path has also been created. To view the path, click Contract in the Main Menu and Path in the Sub-menu.
- 12. Select the pipeline and click the **Search** button.

| Company                 | Contract Activity Reports  |
|-------------------------|----------------------------|
| Contract<br>Path Search | Path Affidavit             |
|                         |                            |
| Pipeline :              | ANR Pipeline               |
| Company :               | 2222 >> #1 Gas Supply 🛃    |
| Contract :              |                            |
| Point :                 |                            |
| Status :                | Active 🖌                   |
| Path Name :             |                            |
| Search                  | Clear Create Save Defaults |

13. The paths associated with this pipeline will display at the bottom of the page.

| Path Name              | Contract Code | Contract Name           | Company Name  | Fuel Category | Start Date | End Date |   |          |   |
|------------------------|---------------|-------------------------|---------------|---------------|------------|----------|---|----------|---|
| 0818Pool5->10005@NGEUP | 100050818     | 0818 to 0001606063@ANR  | Direct Energy |               | 7/10/2008  |          | Ø | <b>%</b> | ) |
| 0818Pool5->10006@NGEUP | 100060818     | 0818 to 0001600712 @ANR | Direct Energy |               | 7/8/2008   |          | Ø | <b>%</b> | ) |
| 0818Pool5->10007@NGEUP | 100070818     | 0818 to 000167589@ANR   | Direct Energy |               | 7/1/2008   |          | Ø | ¥ [      | ) |
| 0818Pool5->10222@NGEUP | 102220818     | 0818 to 0001234567 @ANR | Direct Energy |               | 7/8/2008   |          | Ø | Ж.       | ) |
| 0818Pool5->C9400@NGEUP | C94000818     | 0818 to 109400 @ANR     | Direct Energy |               | 7/8/2008   |          | Ø | Ж.       | ) |
| 0818Pool5->C9403@NGEUP | C94030818     | 0818 to 109403@ANR      | Direct Energy |               | 7/9/2008   |          | Ø | ж<br>[   | ) |

| Field         | Function                                                                       |
|---------------|--------------------------------------------------------------------------------|
| Path Name     | Displays the Path Name for Nominating. The naming convention is: Your 4        |
|               | digit Broker Number + Pool + Pipeline Code-> C + last 4 Digits of CSEL         |
|               | Transportation ID @ NGEUP. Ex: 0818Pool5->C6321@NGEUP                          |
| Contract Code | Displays the Contract Code for that path. The naming convention is: C + last 4 |
|               | Digits of CSEL Transportation ID + 4 digit Broker Number. Ex: C94030818        |
| Contract Name | Displays the contract name for the contract. The naming convention for the     |
|               | contract name is: 4 digit Broker Number to 6 digit CSEL User Transportation    |
|               | ID @ Pipeline. Ex: 0818 to 109403 @ANR                                         |
| Company Name  | Displays your company name.                                                    |
| Fuel Category | This field is not currently being used.                                        |
| Start Date    | Displays the start date of path.                                               |
| End Date      | Displays the end date of path.                                                 |

### Adding the Company Name to the Path

- 1. Navigate to the Path Search Result page.
- 2. Click the "pencil" icon.

| Path Search Result                     |               |                          |               |               |            |           |    |   |   |
|----------------------------------------|---------------|--------------------------|---------------|---------------|------------|-----------|----|---|---|
| Pipeline : NGPL Pipeline<br>Contract : |               | Point :                  | Type :        | Status        | Active     |           |    |   |   |
|                                        |               |                          |               |               | Cancel     |           |    |   |   |
| Path Name                              | Contract Code | Contract Name            | Company Name  | Fuel Category | Start Date | End Date  |    |   |   |
| 2222Pool3->00100@NGEUP                 | 001002222     | 2222 to 000000000 @NGPL  | #1 Gas Supply |               | 8/1/2008   |           | Ø  | ж | ð |
| 2222Pool3->1111POOL3                   | 2222TT3       | 2222 TitleTransfer @NGPL | #1 Gas Supply |               | 7/17/2008  | 6/25/2008 | Ø  | ж | ð |
| 2222Pool3->7777POOL3                   | 2222TT3       | 2222 TitleTransfer @NGPL | #1 Gas Supply |               | 7/17/2008  | 6/25/2008 | Ø  | Ж | ð |
| 2222Pool3->C9400@NGEUP                 | C94002222     | 2222 to 789400 @NGPL     | #1 Gas Supply |               | 8/22/2008  |           | -0 | Ж | ð |
| 2222Pool3->G1114@NGEUP                 | G11142222     | 2222 to G1114 @NGPL      | #1 Gas Supply |               | 8/1/2008   |           | Ø  | Ж | Ĩ |

- 3. The Update Path page will display.
- 4. Enter the Customer Select Group name into the Package ID.
- 5. Click the Save button.

| Update Path      |                                                                       |
|------------------|-----------------------------------------------------------------------|
| Pipeline :       | NGPL Pipeline                                                         |
| Company :        | 2222 >> #1 Gas Supply 🐱                                               |
| Contract :       | C94002222 >> 2222 to 789400 @NGPL 🕑                                   |
| Receipt Point :  | 2222Pool3 🕑 2222 POOL @NGPL 🕑 UpK :                                   |
| Delivery Point : | NGEUP 🕑 Nicor Gas End User Point @NGPL 🕑 DnK : C9400 >> 109400 @ANR 🗹 |
| Fuel Category :  |                                                                       |
| Path Name :      | 2222Pool3->C9400@NGEUP Package ID : Customer Select Compt             |
| Start Date :     | 08/22/2008 End Date :                                                 |
| Status :         | Active                                                                |
| Save             | Save & Copy & Save Cancel                                             |

6. The company name will display on the Path Search Result page.

| * Path record saved successfully                 |                  |                             |                  |                  |               |           |   |   |   |
|--------------------------------------------------|------------------|-----------------------------|------------------|------------------|---------------|-----------|---|---|---|
| Path Name                                        | Contract<br>Code | Contract Name               | Company<br>Name  | Fuel<br>Category | Start<br>Date | End Date  |   |   |   |
| 2222Pool3->00100@NGEUP                           | 001002222        | 2222 to 0000000000<br>@NGPL | #1 Gas<br>Supply |                  | 8/1/2008      |           | Ø | Ж | ð |
| 2222Paol3->1111POOL3                             | 2222TT3          | 2222 TitleTransfer<br>@NGPL | #1 Gas<br>Supply |                  | 7/17/2008     | 6/25/2008 | Ø | Ж | ð |
| 2222Pool3->7777POOL3                             | 2222TT3          | 2222 TitleTransfer<br>@NGPL | #1 Gas<br>Supply |                  | 7/17/2008     | 6/25/2008 | Ø | ፠ | ð |
| 2222Pool3->C9400@NGEUP (Customer Select Company) | C94002222        | 2222 to 789400<br>@NGPL     | #1 Gas<br>Supply |                  | 8/22/2008     |           | Ø | Ж | 6 |
| 2222Pool3->G1114@NGEUP                           | G11142222        | 2222 to G1114<br>@NGPL      | #1 Gas<br>Supply |                  | 8/1/2008      |           | Ø | ፠ | đ |

7. The name will also display as part of the path on the Nomination Result page.

| Nomination Result:                                                                                        |                                        |  |  |  |  |  |  |
|----------------------------------------------------------------------------------------------------|----------------------------------------|--|--|--|--|--|--|
| Date Range 08/23/2008 Through 08/31/2008<br>Pipeline : NGPL Pipeline<br>Company : #1 Gas Supply           | Totals are shown for <b>08/23/2008</b> |  |  |  |  |  |  |
| Contract Code and Name E Contract Code and Name E Contract Code & Name -> Delive E Path Name E Date Range | ry Point Code & Name                   |  |  |  |  |  |  |
|                                                                                                    | Nominated MMBtu                        |  |  |  |  |  |  |
| StartDate EndDate                                                                                         | Gross Fuel Net                         |  |  |  |  |  |  |
|                                                                                                    |                                        |  |  |  |  |  |  |
|                                                                                                    |                                        |  |  |  |  |  |  |
| E - C3+002222 (2222 to 703+00 (© (01-1))                                                                  |                                        |  |  |  |  |  |  |
|                                                                                                    |                                        |  |  |  |  |  |  |
|                                                                                                    |                                        |  |  |  |  |  |  |
|                                                                                                    |                                        |  |  |  |  |  |  |
|                                                                                                    |                                        |  |  |  |  |  |  |